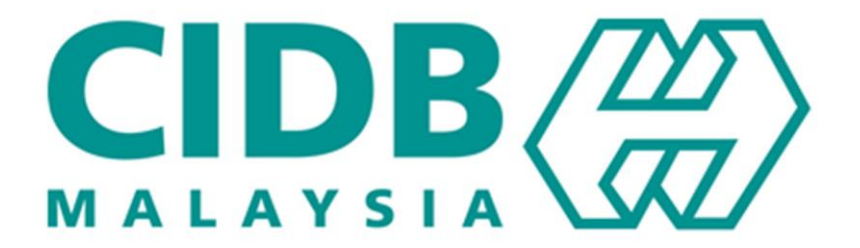

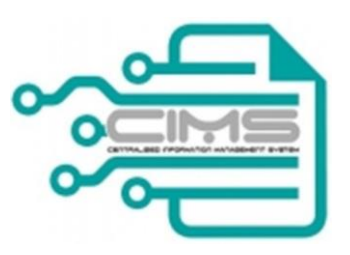

## **MANUAL PENGGUNA**

### **Central Information Management System**

Competency Management System (CMS)

# KURSUS SICW PUSAT LATIHAN BERTAULIAH

Versi 2.1

KANDUNGAN

| 1. | CARTA ALIR PROSES KURSUS SICW                             | 3    |
|----|-----------------------------------------------------------|------|
| 2. | PERMOHONAN MELAKSANAKAN KURSUS SICW                       | 4    |
| 3. | MENUKAR MAKLUMAT KURSUS SICW                              | 8    |
| 4. | MENUKAR PENDAFTARAN PESERTA KURSUS SICW                   | 9    |
| 5. | BAYARAN PESERTA KURSUS SICW                               | . 10 |
| 6. | PEMBATALAN PENYERTAAN PESERTA KURSUS SICW                 | . 11 |
| 7. | PEMBATALAN KURSUS SICW                                    | . 12 |
| 8. | DAFTAR KEHADIRAN PESERTA/ HANTAR SEMULA KEHADIRAN PESERTA | .13  |

#### 1. CARTA ALIR PROSES KURSUS SICW

Penerangan carta alir kursus SICW kepada Pusat Latihan Bertauliah (PLB).

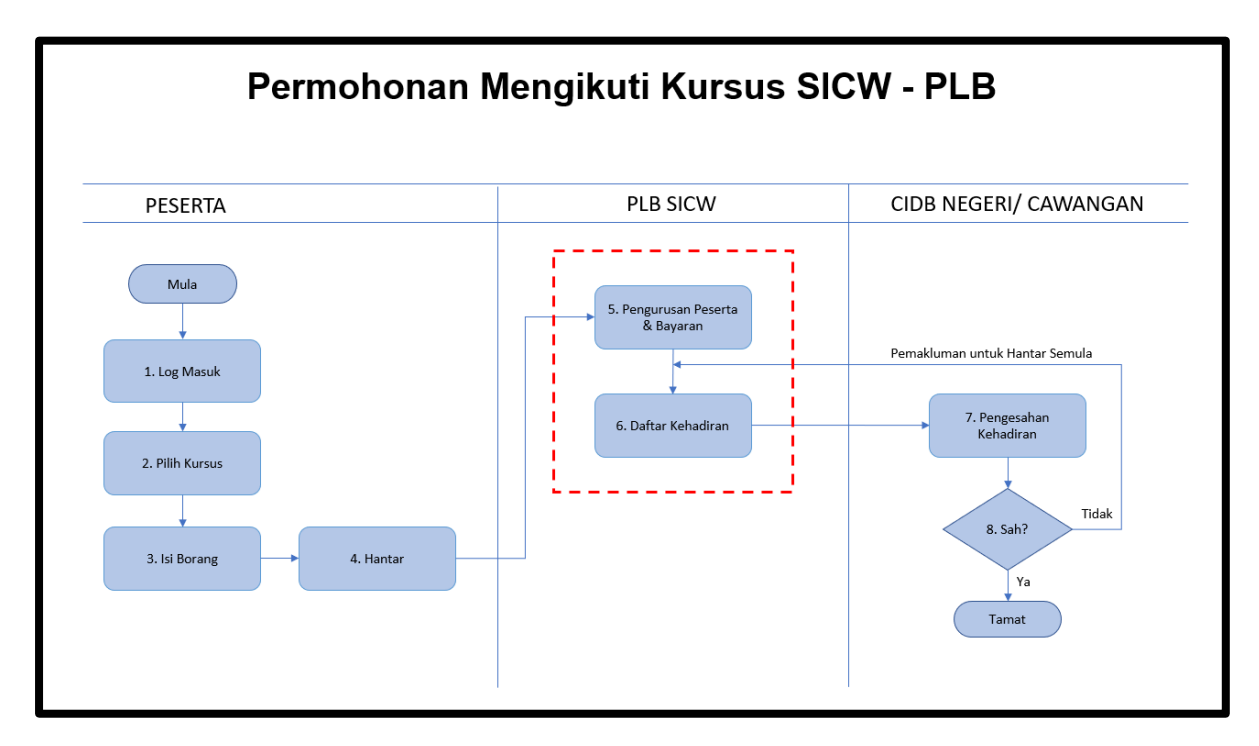

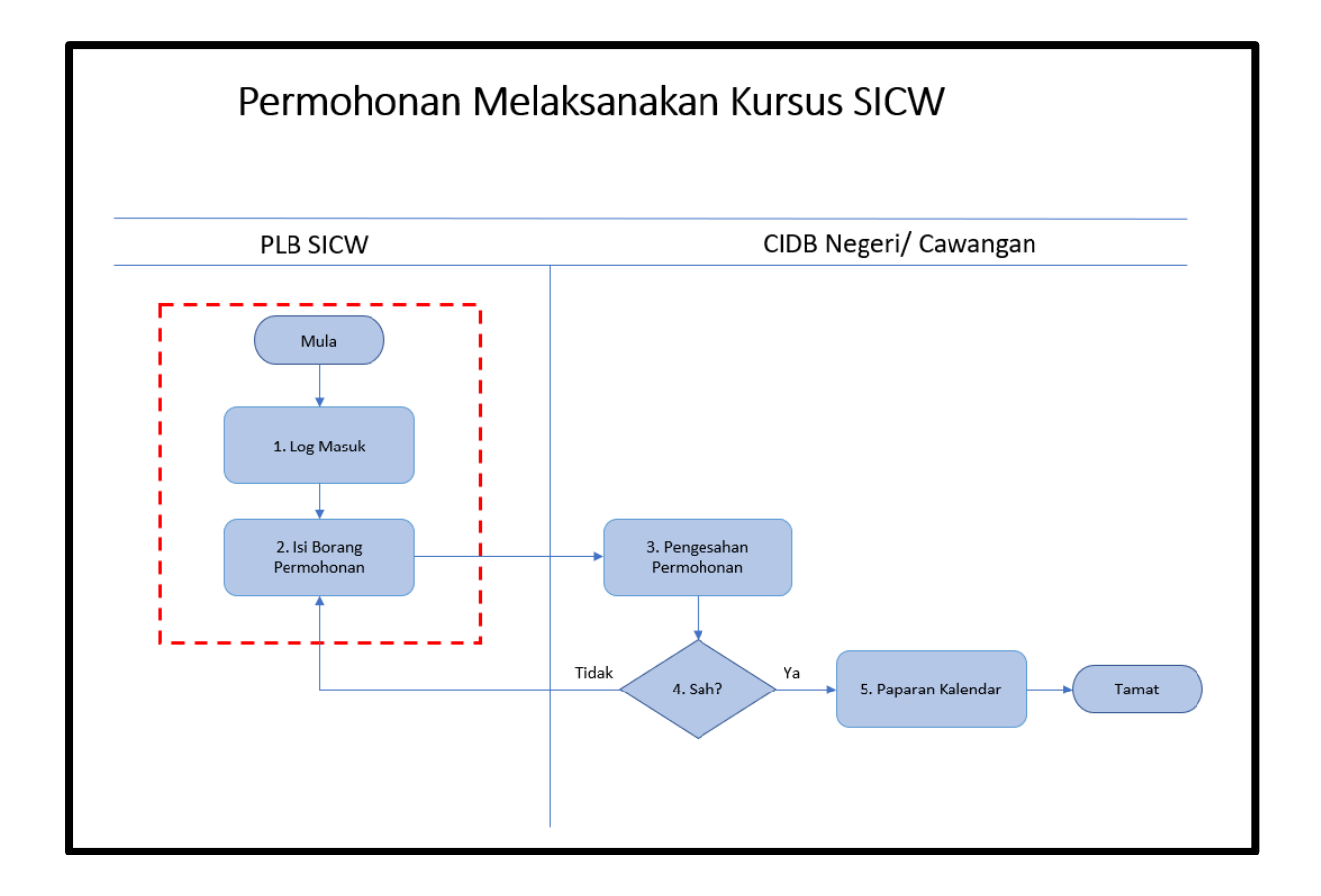

#### 2. PERMOHONAN MELAKSANAKAN KURSUS SICW

Penerangan proses permohonan melaksanakan kursus SICW.

|    | Langkah  |                                                | Tindakan            |                                                                                                    |
|----|----------|------------------------------------------------|---------------------|----------------------------------------------------------------------------------------------------|
| 1. | Pengguna | 1. Masukkan URL CIMS http://cin                | nsapp.cidb.gov.n    | ny                                                                                                    |
|    |          | <ol><li>Log Masuk Sistem CIMS (Syari</li></ol> | kat Penyedia La     | tihan).                                                                                                    |
|    |          | Username : <i>ID Pengguna Cl</i>               | <u>MS</u>           |                                                                                                    |
|    |          | Password : <u>Password CIMS</u>                |                     |                                                                                                    |
|    |          | 3. Klik butang <b>Log Masuk</b> .              |                     |                                                                                                    |
|    |          | > Paparan skrin:                               |                     |                                                                                                    |
|    | Sistem   |                                                | Bahasa Malaysia - 🛞 | CIDB CARELINE<br>1300 88 CIDB(2432)<br>ebantuan. cidb.gov.my<br>Isnin - Jumaat (Kecuali Hart Kelepasan Am)                                                                                                    |
|    | Sistem   |                                                | 2                   | Log masuk ke okoun OD8 anda                                                                                                    |
|    |          |                                                | 3                   | Ionger Konto lolivon     Log Massik Kontraktor Bendaftar      Ada ED pengguna atau cipta ID pengguna banu Duftar Bau      Unsuk inertraktor banu / Pensonel banuan banu / Pennyela kathan banu / Pelsonel banuan banu / Dupa ID pengguna? / Lupa kata lakan? |
|    |          | Pautan segera Pane                             | duan Pengguna?      | Pengumuman                                                                                                    |
|    |          |                                                |                     |                                                                                                    |
|    |          |                                                |                     |                                                                                                    |
|    |          |                                                |                     |                                                                                                    |
|    |          |                                                |                     |                                                                                                    |
|    |          |                                                |                     |                                                                                                    |
|    |          |                                                |                     |                                                                                                    |
|    |          |                                                |                     |                                                                                                    |
|    |          |                                                |                     |                                                                                                    |
|    |          |                                                |                     |                                                                                                    |

| 2  | Pengguna | 1. Klik menu <b>Pengurusan Kompetensi.</b>                                                                                                    |
|----|----------|----------------------------------------------------------------------------------------------------|
| Ζ. | rengguna | 2. Klik menu <b>Modul Latihan.</b>                                                                                                    |
|    |          | 3. Klik menu <b>Program Latihan.</b>                                                                                                    |
|    |          | > Paparan skrin:                                                                                                    |
|    |          |                                                                                                    |
|    |          | Ottama Barban-                                                                                                    |
|    | Sistem   | 1 (MS1Quei Search 30/12/2007) (00.15                                                                                                    |
|    | Olstern  | Menu     Pertauluhan     Pertauluhan     Pertauluhan     Pertauluhan     Pertauluhan     Pertauluhan     Pertauluhan     Pertauluhan     Pertauluhan     Pertauluhan |
|    |          | Pagar maklumat O                                                                                                    |
|    |          | Modul Lathan     Program Lathan     Program Lathan                                                                                                    |
|    |          | Papar maklumat 💿                                                                                                    |
|    |          | 2                                                                                                    |
|    |          |                                                                                                    |
|    |          |                                                                                                    |
|    |          |                                                                                                    |
|    |          | 4. Klik menu Kursus Keselamatan dan Kesihatan Pekeria (SICW).                                                                                                    |
|    |          |                                                                                                    |
|    |          | Main                                                                                                    |
|    |          | E Kursus Integriti & Eliqa C E Kursus Pengurusan Bisnes C E Kursus keselamatan dan kesihatan Pekerja (SICW)                                                          |
|    |          | View Details  View Details                                                                                                    |
|    |          |                                                                                                    |
|    |          | 5. Klik menu Pemohonan dan Melaksana Kursus SICW.                                                                                                    |
|    |          |                                                                                                    |
|    |          | Main Home Permohonan Pergurusan Carian                                                                                                    |
|    |          | Melaksana Kursus SICW                                                                                                    |
|    |          | Pusat Latihan SICW – Maklumat Pentauliahan                                                                                                    |
|    |          |                                                                                                    |
|    |          |                                                                                                    |
|    |          |                                                                                                    |
|    |          |                                                                                                    |
|    |          |                                                                                                    |
|    |          |                                                                                                    |
|    |          |                                                                                                    |
|    |          |                                                                                                    |

| 3  | Pengguna  | 1. Lengkapka                                              | an maklumat yar                                                                                                    | ng diperli                      | ukan.                                            |                                                    |                               |  |
|----|-----------|-----------------------------------------------------------|----------------------------------------------------------------------------------------------------|---------------------------------|--------------------------------------------------|----------------------------------------------------|-------------------------------|--|
| 0. | i onggunu | 2. Klik butan                                             | 2. Klik butang <b>Tambah Kos.</b> Pilih item yang diperlukan dan lengkapkan                                            |                                 |                                                  |                                                    |                               |  |
|    |           | maklumat                                                  | t kos.                                                                                                    |                                 |                                                  |                                                    |                               |  |
|    |           | 3. Klik butan                                             | a Simpan.                                                                                                    |                                 |                                                  |                                                    |                               |  |
|    |           |                                                           | 9 <b>-P</b>                                                                                                    |                                 |                                                  |                                                    |                               |  |
|    | Sistem    | Item Kos                                                  |                                                                                                    |                                 | ×                                                |                                                    |                               |  |
|    |           | SILA PILIH                                                |                                                                                                    |                                 | $\sim$                                           |                                                    |                               |  |
|    |           | Kos (RM)*                                                 |                                                                                                    |                                 |                                                  |                                                    |                               |  |
|    |           | Catatan                                                   |                                                                                                    |                                 |                                                  |                                                    |                               |  |
|    |           |                                                           |                                                                                                    |                                 |                                                  |                                                    |                               |  |
|    |           |                                                           |                                                                                                    |                                 |                                                  |                                                    |                               |  |
|    |           | Keluar                                                    | Simpan                                                                                                    |                                 |                                                  |                                                    |                               |  |
|    |           |                                                           | 0                                                                                                    |                                 |                                                  |                                                    |                               |  |
|    |           | 4. Klik butan                                             | g Simpan dan H                                                                                                    | antar se                        | etelah mele                                      | engkapkan mal                                      | klumat                        |  |
|    |           | > Paparan s                                               | krin:                                                                                                    |                                 |                                                  |                                                    |                               |  |
|    |           |                                                           | 1                                                                                                    |                                 |                                                  |                                                    |                               |  |
|    |           |                                                           |                                                                                                    |                                 |                                                  |                                                    |                               |  |
|    |           | Permohonan Melaksanakan Kur                               | rsus                                                                                                    | $\backslash$                    |                                                  |                                                    |                               |  |
|    |           | Jenis Kelas *<br>Tarikh Kursus *                          | Kelas Terbuka O Kelas Tertutup                                                                                         |                                 | Lekasi Kursus#                                   |                                                    |                               |  |
|    |           | Masa Mula *                                               | hhemm tt                                                                                                    |                                 | Sources 1 feet and 2                             |                                                    |                               |  |
|    |           | Masa Tamat *                                              | hh:mm tt                                                                                                    | ٢                               | Poskod*                                          |                                                    |                               |  |
|    |           | Nama Tenaga Pengajar *<br>Tel. Bimbit *                   | Sila Pilih                                                                                                    | ~                               | Bandar*                                          | Sila Pilih                                         | ~                             |  |
|    |           | Nombor Pejabat *                                          |                                                                                                    |                                 | Daerah*                                          | Cir Nik                                            |                               |  |
|    |           |                                                           |                                                                                                    |                                 | Catatan                                          | Sila Pilin                                         |                               |  |
|    |           |                                                           |                                                                                                    |                                 |                                                  |                                                    |                               |  |
|    |           |                                                           |                                                                                                    |                                 | Peserta Maksimum *                               | 40                                                 | #                             |  |
|    |           |                                                           |                                                                                                    |                                 |                                                  |                                                    | 1                             |  |
|    |           | Senarai Harga                                             | Kec (DM)                                                                                                    |                                 | Catatao                                          | Hanue                                              |                               |  |
|    |           | 1 CAJ ASAS                                                | 25.00                                                                                                    |                                 | Catatan                                          | napus                                              |                               |  |
|    |           |                                                           |                                                                                                    |                                 |                                                  | 2                                                  | Harga Yuran: RM 25.00         |  |
|    |           | Dengan ini saya membuat aku<br>Kecamatan saya untuk membi | ujanji akan memastikan pelaksanaan Kursus Induksi Keselam<br>Induk menadur tersabut bolah menuabahkan tindukan diambil | iatan Pekerja Tapak Binaan (SIC | W) yang dimohon adalah berpandukar<br>Inlah CIDB | n Prosedur Operasi Standard Pasca Perintah Kawalan | Pergerakan Program SICW CIDB. |  |
|    |           | regagaan saya unun mernau                                 | ал розеоон не зеоос оолен пленуераюжан опоажан оалалт                                                                  | mengikut peraturan uterapkan    | uren ciluis.                                     |                                                    |                               |  |
|    |           |                                                           |                                                                                                    | Simpan Ha                       | ntar Keluar                                      | 3                                                  |                               |  |
|    |           |                                                           | l                                                                                                    |                                 |                                                  |                                                    | 1                             |  |
|    |           |                                                           |                                                                                                    |                                 |                                                  |                                                    |                               |  |
|    |           |                                                           |                                                                                                    |                                 |                                                  |                                                    |                               |  |
|    |           |                                                           |                                                                                                    |                                 |                                                  |                                                    |                               |  |
|    |           |                                                           |                                                                                                    |                                 |                                                  |                                                    |                               |  |
|    |           |                                                           |                                                                                                    |                                 |                                                  |                                                    |                               |  |
|    |           |                                                           |                                                                                                    |                                 |                                                  |                                                    |                               |  |
|    |           |                                                           |                                                                                                    |                                 |                                                  |                                                    |                               |  |
|    |           |                                                           |                                                                                                    |                                 |                                                  |                                                    |                               |  |

| , total                                                             |     |
|---------------------------------------------------------------------|-----|
| a) Penganjur perlu melengkapkan kehadiran peserta pada sesi kursu   | S   |
| yang telah selesai dilaksanakan sebelum permohonan kursus baru      |     |
| b) Tarikh kursus yang dipohon adalah empat belas (14) hari ke hadap | an. |
| c) Pengajar yang diluluskan bagi sesuatu sesi kursus, tidak boleh   |     |
| digunakan lagi pada sesi kursus yang lain pada tarikh dan waktu     |     |
| yang sama ~ tidak bertindan.                                        |     |
| d) Nombor Kod Kelas Tertutup diperlukan sewaktu peserta mendaft     | ər  |
| kursus SICW.                                                        |     |
| e) Permohonan melaksanakan kursus SICW perlu mendapat kelulusa      | n   |
| daripada CIDB Negeri/ Cawangan.                                     |     |
| f) Sesi kursus SICW yang diluluskan oleh CIDB Negeri/ Cawangan a    | kan |
| dipaparkan pada kalendar.                                           |     |

#### 3. MENUKAR MAKLUMAT KURSUS SICW

Penerangan proses menukar maklumat kursus SICW.

|    | Langkah   | Tindakan                                                                                                    |  |  |  |  |  |  |  |  |  |
|----|-----------|----------------------------------------------------------------------------------------------------|--|--|--|--|--|--|--|--|--|
| 1. | Pengguna  | 1. Klik menu Senarai Tandatangan Kehadiran SICW                                                                                                    |  |  |  |  |  |  |  |  |  |
|    | i enggana | 2. Klik pautan <b>UBAH</b>                                                                                                    |  |  |  |  |  |  |  |  |  |
|    | Sistem    | 3. Klik <b>Simpan</b> setelah melengkapkan perubahan maklumat                                                                                                    |  |  |  |  |  |  |  |  |  |
|    |           | > Paparan skrin:                                                                                                    |  |  |  |  |  |  |  |  |  |
|    |           | Main Home Permohonan Penaurusan Carian                                                                                                    |  |  |  |  |  |  |  |  |  |
|    |           | Ducat Latibap SICW May Calculation Reladinan SICW                                                                                                    |  |  |  |  |  |  |  |  |  |
|    |           |                                                                                                    |  |  |  |  |  |  |  |  |  |
|    |           | PERINGATAN<br>"SELEPAS MENDAFTAR, SILA SEMAK MARLIMAT KURSUS YANG DIMOHON DAN BUAT PEMBAYARAN KURSUS SELEWAT-LEWATIYA DUA (2) HARI SEBELIAN TARIOH KURSUS BERMULA BAGI MENGELAKKAN KARA PEMOHON                                                                                                    |  |  |  |  |  |  |  |  |  |
|    |           | misica salawa Shakawa Bhaawaa Shakawa Shakawa Shaka |  |  |  |  |  |  |  |  |  |
|    |           | SELANGOR 30/01/2021 KELAS RM 25.00 3/33 Pape Ubuh stal                                                                                                    |  |  |  |  |  |  |  |  |  |
|    |           | VILUNAH<br>PESEDUTUAN<br>KUMA 31/12/2020 TERBUKA 1/40 Paper Ubah Batal                                                                                                    |  |  |  |  |  |  |  |  |  |
|    |           | JOHOR 27/12/2020 KELAS 399/40 Papar                                                                                                    |  |  |  |  |  |  |  |  |  |
|    |           |                                                                                                    |  |  |  |  |  |  |  |  |  |
|    |           |                                                                                                    |  |  |  |  |  |  |  |  |  |
|    |           |                                                                                                    |  |  |  |  |  |  |  |  |  |
|    |           | UBAH MARLUMAT KURSUS SILW<br>Jenis Kelas * Lokasi Kursus*                                                                                                    |  |  |  |  |  |  |  |  |  |
|    |           | Kelas Terbuka     Tarikh Kursus *                                                                                                    |  |  |  |  |  |  |  |  |  |
|    |           | 30-01-2021                                                                                                    |  |  |  |  |  |  |  |  |  |
|    |           | mase mula ™<br>08.29 AM                                                                                                    |  |  |  |  |  |  |  |  |  |
|    |           | Masa tamat * Bandar* 03:59 PM SHAH ALAM                                                                                                    |  |  |  |  |  |  |  |  |  |
|    |           | Nama Tenaga Pengatar * Daerah* PETALING                                                                                                    |  |  |  |  |  |  |  |  |  |
|    |           | Tel. Bimbit * 3 perf*<br>SELANGOR                                                                                                    |  |  |  |  |  |  |  |  |  |
|    |           | Nombor pejabat * Maklumat Kursus<br>Terdahulu                                                                                                    |  |  |  |  |  |  |  |  |  |
|    |           |                                                                                                    |  |  |  |  |  |  |  |  |  |
|    |           | Keluar Simpan                                                                                                    |  |  |  |  |  |  |  |  |  |
|    |           | Nota:                                                                                                    |  |  |  |  |  |  |  |  |  |
|    |           | Pertukaran ~ Ubah Tarikh, Masa serta Lokasi hanva boleh dibuat                                                                                                    |  |  |  |  |  |  |  |  |  |
|    |           | sebanyak dua (2) kali tanpa kelulusan daripada pihak CIDB Negeri/                                                                                                    |  |  |  |  |  |  |  |  |  |
|    |           | Cawangan.                                                                                                    |  |  |  |  |  |  |  |  |  |

#### 4. MENUKAR PENDAFTARAN PESERTA KURSUS SICW

Penerangan proses menukar pendaftaran peserta kursus SICW.

| Langkah Tindakan |          |                                                                                                    |                                           |            |                   |                   |                    |                                                         |  |  |  |
|------------------|----------|----------------------------------------------------------------------------------------------------|-------------------------------------------|------------|-------------------|-------------------|--------------------|---------------------------------------------------------|--|--|--|
| 1.               | Pengguna | 1. Klik menu Senarai Tandatangan Kehadiran SICW.                                                                                                    |                                           |            |                   |                   |                    |                                                         |  |  |  |
|                  |          | 2. Klik pautan <b>Papar.</b>                                                                                                    |                                           |            |                   |                   |                    |                                                         |  |  |  |
|                  | Sistem   | 3. Klik pautan <b>Ubah Peserta</b> .                                                                                                    |                                           |            |                   |                   |                    |                                                         |  |  |  |
|                  |          | 4. Klik Simpan setelah meleng                                                                                                    | gkapk                                     | an pe      | rubah             | ian ma            | akluma             | at.                                                     |  |  |  |
|                  |          | > Paparan skrin:                                                                                                    |                                           |            |                   |                   |                    |                                                         |  |  |  |
|                  |          | Main Home Permohonan Penaurusan                                                                                                    | Carian                                    |            |                   |                   | 1                  | l i i i i i i i i i i i i i i i i i i i                 |  |  |  |
|                  |          | Senarai Tandat.                                                                                                    | angan Kehad                               | iran SICW  |                   |                   |                    |                                                         |  |  |  |
|                  |          | Pusat Latinan SICW – Mak                                                                                                    |                                           |            |                   |                   |                    | 2                                                       |  |  |  |
|                  |          | PERINGATAN                                                                                                    |                                           |            |                   |                   | L                  | Z                                                       |  |  |  |
|                  |          | SELEVIS MENDAPINA, SLA SEMAK MAKLIMAR KURSUS YANG DINOHON DAN BUAT PEMBAYANA<br>TINDA DALAM SEMARI YENDIRIAN<br>"PEMBAYARAN SEHARI SEBELUM KURSUS ATAU PADA HARI KURSUS DAN PESERTA WALA-IN ADAL<br>Nama Peneraniur Lokasi Kursus Batch Na | AH TIDAK DIBENAR                          | RKAN.      | lenis Kelas       | Kos Kursus        | Lumlah Peserta     | ELAKAN NAMA PEMOHON                                     |  |  |  |
|                  |          |                                                                                                    |                                           |            |                   |                   |                    |                                                         |  |  |  |
|                  |          | _                                                                                                    | SELANGOR                                  | 30/01/2021 | TERBUKA           | RM 25.00          | 3/33               | Papar Upah Batal                                        |  |  |  |
|                  |          |                                                                                                    | WILAYAH<br>PERSEKUTUAN<br>KUALA<br>LUMPUR | 31/12/2020 | KELAS<br>TERBUKA  |                   | 1/40               | Papar Ubah Batal                                        |  |  |  |
|                  |          |                                                                                                    | IOHOR                                     | 27/12/2020 | KELAS<br>TERTUTUP |                   | 39/40              | Papar                                                   |  |  |  |
|                  |          | -                                                                                                    |                                           |            |                   |                   | 3                  |                                                         |  |  |  |
|                  |          | -<br>Jumlah Peserta yang Daftar : 3 Jumlah Peserta yang Bayar : 0 Maximum Peserta d                                                                                                    | dibenarkan : 33                           |            |                   |                   |                    |                                                         |  |  |  |
|                  |          | Nama Organisasi                                                                                                    |                                           |            | No. K.P/Paspo     | rt 🖬 Telefon Bimb | t 🗾 No. Resit      |                                                         |  |  |  |
|                  |          | 2                                                                                                    |                                           |            |                   |                   | Bayaran<br>Bayaran | Jubah Peserta<br>Dulah Peserta<br>Pembatalan penyertaan |  |  |  |
|                  |          | 3<br>O Consta l'Iber                                                                                                    |                                           |            |                   |                   | Dayaran            | Juan Peseta<br>Pembatalan pervertaan                    |  |  |  |
|                  |          | Ubah Peserta                                                                                                    | -                                         | ×          |                   |                   |                    |                                                         |  |  |  |
|                  |          | Batch No.*                                                                                                    |                                           |            |                   |                   |                    |                                                         |  |  |  |
|                  |          | Remarks*                                                                                                    |                                           |            |                   |                   |                    |                                                         |  |  |  |
|                  |          | Keluar Simpan                                                                                                    | 4                                         |            |                   |                   |                    |                                                         |  |  |  |
|                  |          | Nota:                                                                                                    |                                           |            |                   |                   |                    |                                                         |  |  |  |
|                  |          | i) Penukaran bagi seseorar                                                                                                    | ng pes                                    | serta      | hanya             | a bolei           | h dibua            | at sebanyak                                             |  |  |  |
|                  |          | dua (2) kali sahaja.                                                                                                    |                                           |            | •                 |                   |                    | -                                                       |  |  |  |
|                  |          | ii)Kursus baru perlulah diba                                                                                                    | awah                                      | anjura     | an pei            | nganji            | ur kurs            | us asal.                                                |  |  |  |
|                  |          | iii) Penukaran Peserta perlu                                                                                                    | ı dibu                                    | at dua     | a (2) ł           | nari se           | belum              | Tarikh Kursus.                                          |  |  |  |

#### 5. BAYARAN PESERTA KURSUS SICW

Penerangan untuk mengemaskini proses bayaran peserta kursus.

|    | Langkah  | Tindakan                                                                                                    |  |  |  |  |  |  |
|----|----------|----------------------------------------------------------------------------------------------------|--|--|--|--|--|--|
| 1. | Pengguna | 1. Klik menu Senarai Tandatangan Kehadiran SICW.                                                                                                    |  |  |  |  |  |  |
|    |          | 2. Klik pautan <b>Papar.</b>                                                                                                    |  |  |  |  |  |  |
|    | Sistem   | 3. Klik pautan <b>Bayaran</b> .                                                                                                    |  |  |  |  |  |  |
|    |          | 4. Klik <b>Simpan</b> setelah melengkapkan maklumat pembayaran.                                                                                                    |  |  |  |  |  |  |
|    |          | > Paparan skrin:                                                                                                    |  |  |  |  |  |  |
|    |          | Main Home Permohonan Penaurusan Carian                                                                                                    |  |  |  |  |  |  |
|    |          | Senarai Tandatangan Kehadiran SICW                                                                                                    |  |  |  |  |  |  |
|    |          |                                                                                                    |  |  |  |  |  |  |
|    |          | PERNGATAN                                                                                                    |  |  |  |  |  |  |
|    |          | *SELEVAN MERICAN TAKANA FEMANANA MENANDANA KANANDANA KANANDANA MENANDANA MENUNCIKA SELEVAN FERMINIKANANA KANANDANA KANANDANA MENUNCIKA SEKUTANA MENUNCIKA KANANDANA KANANDANA MENUNCIKA KANANDANA MENUNCIKA KANANDANA KANANDANA MENUNCIKA KANANDANA MENUNCIKA KANANDANA MENUNCIKA KANANDANA MENUNCIKA KANANDANANDANANDANANDANANDANANDANANDA                                                                                                    |  |  |  |  |  |  |
|    |          |                                                                                                    |  |  |  |  |  |  |
|    |          | SELANGOR 30/01/2021 RELOS RM 25:00 3/33 Paper tech Batal                                                                                                    |  |  |  |  |  |  |
|    |          | VILANAH<br>PERSEKUTUAN<br>KUALA<br>LUMPUR<br>KILAS<br>TERBUKA<br>NA 1/40 Papar Ubah Batal                                                                                                    |  |  |  |  |  |  |
|    |          | JOHOR 27/12/2020 KILAS 39/40 Pagar                                                                                                    |  |  |  |  |  |  |
|    |          | 3                                                                                                    |  |  |  |  |  |  |
|    |          | -<br>Juniah Posorta yang Daftar : 3 Juniah Posorta yang Boyar : 0 Reumum Posorta dibenarkan : 33                                                                                                    |  |  |  |  |  |  |
|    |          | Nama Organizad 🖀 No. K.P/Pasport 🖀 Nation Bimbit 🖉 No. Farit                                                                                                    |  |  |  |  |  |  |
|    |          | 1 2 2 2 2 2 2 2 2 2 2 2 2 2 2 2 2 2 2 2                                                                                                    |  |  |  |  |  |  |
|    |          | a Abal Dearts Bryon Bryon Broken and Bryon Broken and Bryon Broken and Bryon Broken and Broken and Broken |  |  |  |  |  |  |
|    |          | been D                                                                                                    |  |  |  |  |  |  |
|    |          | Peyment Date* DD-MM-YYYY                                                                                                    |  |  |  |  |  |  |
|    |          | Receipt / Voudher No.*                                                                                                    |  |  |  |  |  |  |
|    |          | Paul Remarks No.*                                                                                                    |  |  |  |  |  |  |
|    |          | Kelar Simpan 4                                                                                                    |  |  |  |  |  |  |
|    |          | Nota:                                                                                                    |  |  |  |  |  |  |
|    |          | i) Maklumat pembayaran perlu dikemaskini sekurang-kurangnya dua                                                                                                    |  |  |  |  |  |  |
|    |          | (2) hari sebelum Tarikh Kursus untuk mengelakkan pembatalan                                                                                                    |  |  |  |  |  |  |
|    |          | peserta.                                                                                                    |  |  |  |  |  |  |
|    |          | ii) Maklumat bayaran hanya boleh dikemaskini berdasarkan bilangan                                                                                                    |  |  |  |  |  |  |
|    |          | maksimum peserta untuk sesi tersebut.                                                                                                    |  |  |  |  |  |  |
|    |          | iii) Peserta yang telah membuat pembayaran sahaja akan dipaparkan                                                                                                    |  |  |  |  |  |  |
|    |          | pada senarai <b>Daftar Kehadiran Peserta SICW.</b>                                                                                                    |  |  |  |  |  |  |

#### 6. PEMBATALAN PENYERTAAN PESERTA KURSUS SICW

Penerangan proses pembatalan penyertaan peserta kursus SICW.

|    | Langkah                                                      | Tindakan                                                                                                    |  |  |  |  |  |  |  |  |  |
|----|--------------------------------------------------------------|----------------------------------------------------------------------------------------------------|--|--|--|--|--|--|--|--|--|
| 1. | 1. Pengguna 1. Klik menu Senarai Tandatangan Kehadiran SICW. |                                                                                                    |  |  |  |  |  |  |  |  |  |
|    |                                                              | 2. Klik pautan <b>Papar.</b>                                                                                                    |  |  |  |  |  |  |  |  |  |
|    | Sistem                                                       | 3. Klik pautan <b>Pembatalan Penyertaan</b> .                                                                                                    |  |  |  |  |  |  |  |  |  |
|    |                                                              | 4. Klik <b>Simpan</b> setelah melengkapkan maklumat pembatalan penyertaan                                                                                                    |  |  |  |  |  |  |  |  |  |
|    |                                                              | kursus                                                                                                    |  |  |  |  |  |  |  |  |  |
|    |                                                              | > Paparan skrin:                                                                                                    |  |  |  |  |  |  |  |  |  |
|    |                                                              |                                                                                                    |  |  |  |  |  |  |  |  |  |
|    |                                                              | Main Home Permohonan Penaurusan Carian                                                                                                    |  |  |  |  |  |  |  |  |  |
|    |                                                              | Senarai Tandatangan Kehadiran SICW<br>Pusat Latihan SICW – Mak Pater Relation Peseta Jery                                                                                                    |  |  |  |  |  |  |  |  |  |
|    |                                                              | 2                                                                                                    |  |  |  |  |  |  |  |  |  |
|    |                                                              | Nama Penganjur 🔮 Lokasi Kunsus 🔮 Batch No 🔄 Negeri 😰 Tarikh Kursus Jania Kalas 🖉 Kos Kursus 🔮 Jumlah Pese                                                                                                    |  |  |  |  |  |  |  |  |  |
|    |                                                              | SELANGOR 30/01/2021 KELAS RM 25.00 3/33 Pix/ar Ubuh Badal                                                                                                    |  |  |  |  |  |  |  |  |  |
|    |                                                              | WILANAH<br>PERSAUTURAN 31/12/2020 KELAS 1/40 Papar Italih Batal                                                                                                    |  |  |  |  |  |  |  |  |  |
|    |                                                              | LUMPOR                                                                                                    |  |  |  |  |  |  |  |  |  |
|    |                                                              | ARION 27/12/2020 TERTUTUP 29240 YAGAT                                                                                                    |  |  |  |  |  |  |  |  |  |
|    |                                                              | 3                                                                                                    |  |  |  |  |  |  |  |  |  |
|    |                                                              | Juniah Pesorta yang Daftar : 3 Juniah Pesorta yang Bayar : 0 Maximum Pesorta dibenarkan : 33                                                                                                    |  |  |  |  |  |  |  |  |  |
|    |                                                              | Nama Organissi Ric Head Kased                                                                                                    |  |  |  |  |  |  |  |  |  |
|    |                                                              | 2 Bayes and the second second se |  |  |  |  |  |  |  |  |  |
|    |                                                              | They are Decision according                                                                                                    |  |  |  |  |  |  |  |  |  |
|    |                                                              | Pendulalar Penjerbaa                                                                                                    |  |  |  |  |  |  |  |  |  |
|    |                                                              | Batch No.*<br>B2001228-32065                                                                                                    |  |  |  |  |  |  |  |  |  |
|    |                                                              |                                                                                                    |  |  |  |  |  |  |  |  |  |
|    |                                                              | Kolar Singun 4                                                                                                    |  |  |  |  |  |  |  |  |  |
|    |                                                              |                                                                                                    |  |  |  |  |  |  |  |  |  |
|    |                                                              | i) Dombotolon Donvortoon portu dibuot duo (2) bari aabalum Tarilub                                                                                                    |  |  |  |  |  |  |  |  |  |
|    |                                                              | i) Fembalalah Penyenaan penu dibuat dua (2) hari sebelum Tarikh<br>Kuroup                                                                                                    |  |  |  |  |  |  |  |  |  |
|    |                                                              | nursus.                                                                                                    |  |  |  |  |  |  |  |  |  |

#### 7. PEMBATALAN KURSUS SICW

Penerangan proses pembatalan kursus SICW.

|    | Langkah  |                                                                                                    |                                                                       |                                                   | Ti                                        | ndaka                 | an                |                   |                  |                    |       |
|----|----------|----------------------------------------------------------------------------------------------------|-----------------------------------------------------------------------|---------------------------------------------------|-------------------------------------------|-----------------------|-------------------|-------------------|------------------|--------------------|-------|
| 1. | Pengguna | <ol> <li>Klik menu Senarai Tandatangan Kehadiran SICW.</li> <li>Klik pautan Batal.</li> <li>Klik YA setelah melengkapkan pembatalan kursus SICW.</li> </ol> |                                                                       |                                                   |                                           |                       |                   |                   |                  |                    |       |
|    |          | > Pap                                                                                                    | aran skrin:                                                           | 5 1                                               | I                                         |                       |                   |                   |                  |                    |       |
|    | Sistem   | Mair<br>Pusa                                                                                                    | Home Permohonan<br>t Latihan SICW – Mak                               | Penaurusan<br>Senarai Tandata<br>Daitai Kehadirar | Carian<br>ngan Kehadi<br>i Peserta Sic    | ran SICW              |                   |                   | 1                | 2                  |       |
|    |          | *SELEPAS MENDA                                                                                                    | FTAR, SILA SEMAK MAKLUMAT KURSUS YANG DIMOH                           | ON DAN BUAT PEMBAYARAN                            | KURSUS SELEWA                             | T-LEWATNYA DUA I      | 2) HARI SEBELUN   | A TARIKH KURSUS B | ERMULA BAGI MENO | SELAKKAN NAMA PEMO | IHON  |
|    |          | *PEMBAYARAN SE                                                                                                    | HARI SEBELUM KURSUS ATAU PADA HARI KURSUS DA<br>jur 🔄 Lokasi Kursus 📰 | AN PESERTA WALK-IN ADALA<br>Batch No              | H TIDAK DIBENAR                           | KAN.<br>Tarikh Kursus | Jenis Kelas 🗖     | Kos Kursus        | Jumlah Peserta   |                    |       |
|    |          |                                                                                                    | 1                                                                     |                                                   | SELANGOR                                  | 30/01/2021            | KELAS<br>TERBUKA  | RM 25.00          | 3/33             | Papar Uba          | Batal |
|    |          |                                                                                                    |                                                                       |                                                   | WILAYAH<br>PERSEKUTUAN<br>KUALA<br>LUMPUR | 31/12/2020            | KELAS<br>TERBUKA  |                   | 1/40             | Papar Ubah         | Batal |
|    |          |                                                                                                    |                                                                       |                                                   | JOHOR                                     | 27/12/2020            | KELAS<br>TERTUTUP |                   | 39/40            | Papar              |       |
|    |          | BATAL KURSUS PEN                                                                                                    | 2.BL/SAN SCW                                                          |                                                   |                                           |                       |                   |                   |                  | 8                  | _     |
|    |          | Remarks*                                                                                                    |                                                                       |                                                   |                                           |                       |                   |                   |                  |                    |       |
|    |          |                                                                                                    |                                                                       |                                                   |                                           |                       |                   |                   | Tidak Ya         |                    |       |
|    |          |                                                                                                    |                                                                       |                                                   |                                           |                       |                   |                   |                  | /v<br>_            |       |
|    |          | Nota:                                                                                                    |                                                                       |                                                   |                                           |                       |                   |                   |                  |                    | 3     |
|    |          | i)                                                                                                    | Pembatalan bo                                                         | leh dibua                                         | at bag                                    | ji kurs               | us ya             | ang tia           | ak me            | emunya             | i     |
|    |          |                                                                                                    | peserta atau m<br>pembayaran.                                         | empunya                                           | ai pes                                    | erta y                | ang t             | belum             | memk             | ouat               |       |
|    |          | ii)                                                                                                    | Jika mempunya                                                         | ai peserta                                        | a yan                                     | g telal               | h mer             | nbuat             | bayar            | an, sila           | 1     |
|    |          |                                                                                                    | pindahkan pese                                                        | erta itu ke                                       | e sesi                                    | i yang                | lain.             |                   |                  |                    |       |
|    |          | iii)                                                                                                    | Kelas yang diba                                                       | atalkan ti                                        | idak o                                    | lipapa                | rkan              | dalarr            | n Kalei          | ndar               |       |

#### 8. DAFTAR KEHADIRAN PESERTA/ HANTAR SEMULA KEHADIRAN PESERTA

Penerangan proses daftar kehadiran peserta/ penghantaran semula kehadiran peserta kursus.

|    | Langkah   | Tindakan                                                                                                    |  |  |  |  |  |  |  |
|----|-----------|----------------------------------------------------------------------------------------------------|--|--|--|--|--|--|--|
| 1. | Pengguna  | 1. Klik menu Daftar Kehadiran Peserta SICW.                                                                                                    |  |  |  |  |  |  |  |
|    | 1 onggona | 2. Klik pautan <b>Kehadiran</b> .                                                                                                    |  |  |  |  |  |  |  |
|    | Sistem    | 3. Klik <b>Cari fail</b> untuk memuatnaik penyata kehadiran.                                                                                                    |  |  |  |  |  |  |  |
|    |           | 4. Sila tandakan kehadiran pagi dan petang.                                                                                                    |  |  |  |  |  |  |  |
|    |           | 5. Klik <b>Cetak</b> untuk mencetak senarai peserta dan klik <b>Hantar</b> bagi                                                                                                    |  |  |  |  |  |  |  |
|    |           | menghantar senarai kehadiran untuk semakan CIDB.                                                                                                    |  |  |  |  |  |  |  |
|    |           | > Paparan skrin:                                                                                                    |  |  |  |  |  |  |  |
|    |           | Main Home Permohonan Pengurusan Carian                                                                                                    |  |  |  |  |  |  |  |
|    |           | Conserved Transference Voltations SCOM                                                                                                    |  |  |  |  |  |  |  |
|    |           | Pusat Latinan SICW – Mai                                                                                                    |  |  |  |  |  |  |  |
|    |           | Negeri Penganjur Butch No. Lokasi Ta 🔿 eka 🗾 juralah Peserta                                                                                                    |  |  |  |  |  |  |  |
|    |           |                                                                                                    |  |  |  |  |  |  |  |
|    |           | 1 MELANA KONGRADU STAF DOB BERHAD                                                                                                    |  |  |  |  |  |  |  |
|    |           | 2 SELANGOR 30/91/2021 FEADURA 3/33 Kahadran                                                                                                    |  |  |  |  |  |  |  |
|    |           |                                                                                                    |  |  |  |  |  |  |  |
|    |           | 3 MELAGA 30/01/2021 TERBUGA 0140 Kahadran                                                                                                    |  |  |  |  |  |  |  |
|    |           |                                                                                                    |  |  |  |  |  |  |  |
|    |           | Daftar Kehadiran Peserta Kursus SICW                                                                                                    |  |  |  |  |  |  |  |
|    |           | Nama pengenjur Pr, KOSONG SEBELAS Lokeus kursus CALUN 5, 50000, KURLA LUMPUR, KURLA LUMPUR, KURLA KURLA KURA KURLA KURLA LUMPUR, KURLA KURLA K |  |  |  |  |  |  |  |
|    |           | Betch No W20201216-28109 Mesa 08.07 05.09 PM                                                                                                    |  |  |  |  |  |  |  |
|    |           | Page Prices and Annual Annual An                                                                                                    |  |  |  |  |  |  |  |
|    |           | The data for figurity                                                                                                    |  |  |  |  |  |  |  |
|    |           | Sister                                                                                                    |  |  |  |  |  |  |  |
|    |           | HANTAR CETHA PARK                                                                                                    |  |  |  |  |  |  |  |
|    |           | Nota:                                                                                                    |  |  |  |  |  |  |  |
|    |           | i) Senarai Kehadiran perlu dimuat naik ke Sistem CIMS CIDB dalam                                                                                                    |  |  |  |  |  |  |  |
|    |           | tempoh tiga (3) hari selepas tamat kursus untuk mengelakkan                                                                                                    |  |  |  |  |  |  |  |
|    |           | sekatan sistem bagi penganjuran sesi kursus baru.                                                                                                    |  |  |  |  |  |  |  |
|    |           | ii) Pengesahan Kehadiran akan dibuat oleh CIDB Negeri/ Cawangan.                                                                                                    |  |  |  |  |  |  |  |